### **HOW TO FILL THE APPLICATION FORM**

(Please refer Advertisement, Instructions and Frequently Asked Questions FAQs before filling application form)

### **Procedure for Submitting Online Applications**

<u>https://cdn3.digialm.com/EForms/configuredHtml/1850/74911/Index.html</u> (Ref Image : 1.1)

- > Applications can be submitted only Online.
- Applications can be submitted through Application Portal for which candidate must have internet connection with online fee payment facility (Internet Banking / Debit Card / Credit Card)
- > No manual/ paper application will be entertained.
- > Entries in registration and application form shall be filled only in English.
- Candidate to keep the required information handy with him/her before starting to fill up the on-line application form as per published advertisement:
  - a. Personal details (Candidate Name, Father's Name, Mother's Name, DOB)
  - b. Valid and Active Email ID
  - c. Valid and Active Mobile number for receiving SMSs/OTPs.
  - d. Educational qualification details with percentages of the marks obtained.
  - e. Work Experience Details (if available) (Employer Name, Duration of Service, Designation etc.)
  - f. Digital copy of scanned Passport size photograph (4.5 cm length x 3.5 cm width) in colour photograph.)
  - g. A facility to take Printout of the Registration Form, Application Form and fee slip.
  - h. Online Payment facility (Internet Banking / Debit Card / Credit Card)
  - i. After final submission of Online Application Form by the candidate, no change will be allowed, and candidate will be responsible for any mistake in the data filled in the Online Application Form. In case candidate feels that he/she has filled up the form erroneously, he/she should fill up a fresh Online Application Form along with requisite fee before the closing date. Fee paid earlier shall not be adjusted against the fresh Online Application Form.
  - j. In the case of submission of multiple Online Application Form by a candidate, the latest Application Form with the latest Application number will be considered.
- While applying for SRCC PGDGBO 2022, the candidates will have to go through 3 major steps:-
  - 1. Registration
  - 2. Application Form filling , and
  - 3. Payment

## 1. How to Register

Following steps are to be followed to complete the registration process:-

- a. Candidate will have to visit application Portal for submission of Online Application and for admission related information
- b. <u>https://cdn3.digialm.com/EForms/configuredHtml/1850/74911/Index.html</u> (hereinafter referred to as the application portal), <u>(Ref Image : 1.1)</u>

| POST GRADUA                               | RAM COLLEGE OF COM                          | MERCE<br>ISINESS OPERATIONS  |
|-------------------------------------------|---------------------------------------------|------------------------------|
|                                           | SRCC PGDGBO EXAM 2022                       |                              |
| General Links                             | Key Dates                                   | Links                        |
|                                           | Form Start Date : 27th Dec 2021 at 10:00 AM | New Registration             |
| Click here to Read Admission Notification | Form End Date : 30th Jan 2022 at 11:55 PM   |                              |
|                                           |                                             | Aiready Registered?<br>Login |
|                                           | Important Announcement                      |                              |
| Form Start Date : 27th Dec 20             | 021 at 10:00 AM                             |                              |
| Form End Date : 30th Jan 202              | 22 at 11:55 PM                              |                              |

(<u>Ref Image:- 1.1</u>)

c. After clicking on this url the candidate will be forwarded to the next page. (Ref. image 1.2). Once after reading all relevant information candidate may proceed for registration process by clicking on the **New Registration** button on the right-hand side. (Registration is a onetime activity). (Ref image:- 1.2)

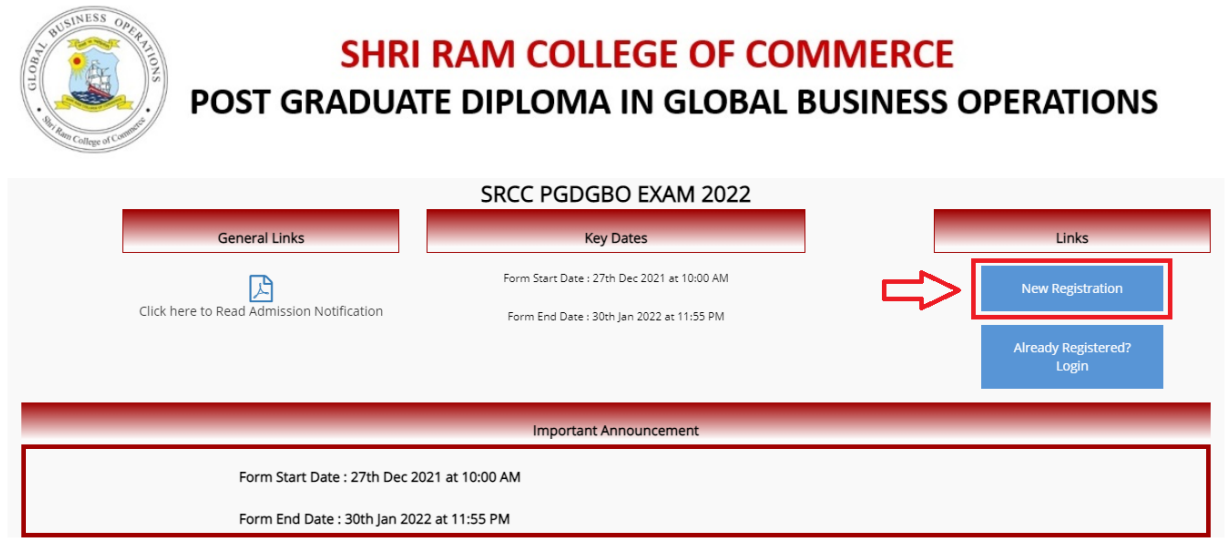

(<u>Ref Image:- 1.2</u>)

 d. A dialog box will open showing instructions regarding compatible version/browser to fill the form and about mark of mandatory fields. Candidates are required to click on close button after reading it. (Ref Image:- 1.3)

| 245   | Instruction                                                                  |    |
|-------|------------------------------------------------------------------------------|----|
| . 010 | Note                                                                         | NS |
|       | Recommended browser to fill in the Application Form                          |    |
| 🕒 Reg | Internet Explorer (version 10 to 11) or                                      |    |
|       | Nozilla Firefox (version 72 to 89) or                                        |    |
| Appl  | Google Chrome (version 68 to 91)                                             |    |
|       | Skindly clear your browser history/cache before filling the form             |    |
|       |                                                                              |    |
|       |                                                                              |    |
|       | Read the below instructions carefully, before filling the form               |    |
|       | <ul> <li>Fields marked with * are mandatory.</li> </ul>                      |    |
|       | Important note:                                                              |    |
|       | <ul> <li>1) Fill in the details and click on Register to proceed.</li> </ul> |    |
|       |                                                                              |    |

(Ref Image:- 1.3)

e. Then registration form will open and candidates need to fill in the required details in the
 'Registration' page, such as Candidate Name, Date of Birth, Gender, Email and Mobile
 Number. (Ref. Image:- 1.4)

| - |                      |                                   |                                                                |        |                                                    |
|---|----------------------|-----------------------------------|----------------------------------------------------------------|--------|----------------------------------------------------|
|   | Registration Details |                                   |                                                                |        |                                                    |
| _ |                      |                                   |                                                                |        |                                                    |
| A | Applicant Details    |                                   |                                                                |        |                                                    |
|   |                      |                                   |                                                                |        |                                                    |
|   |                      |                                   | Name of the Applicant*                                         |        |                                                    |
|   |                      |                                   | NAME OF THE APPLICANT                                          |        |                                                    |
|   |                      |                                   |                                                                |        |                                                    |
|   |                      |                                   | Date of Birth (DD-MM-YYYY)*                                    |        |                                                    |
|   |                      |                                   | dd/mm/yyyy                                                     |        |                                                    |
|   |                      |                                   | Gender*                                                        |        |                                                    |
|   |                      |                                   | O Male O Female                                                |        |                                                    |
|   |                      |                                   |                                                                |        |                                                    |
|   |                      |                                   | Mobile No *                                                    |        |                                                    |
|   |                      |                                   | Mobile No                                                      |        |                                                    |
|   |                      | NOTE : Please enter your active N | Vobile No. and Email ID. Candidate should hold the same mobile | le num | ber during the entire process of this recruitment. |
|   |                      |                                   |                                                                |        |                                                    |
|   |                      |                                   | Email ID*                                                      |        |                                                    |
|   |                      |                                   | Email ID                                                       |        |                                                    |
|   |                      |                                   |                                                                |        |                                                    |
|   |                      |                                   | Re-Email ID*                                                   |        |                                                    |
|   |                      |                                   | Re-Email ID                                                    |        |                                                    |

- f. Candidates must fill these details carefully as these details cannot be edited/changed at a later stage.
- g. Afterwards, candidate need to agree with the declaration shown on screen by clicking on button 'I Agree' and also to fill Captcha characters in the box provided and thereafter click on 'SUBMIT 'button (Ref. Image: - 1.5)

| Declaration By The Candidate                                                                                                    |                                 |
|----------------------------------------------------------------------------------------------------|---------------------------------|
| I hereby, solemnly declare that information provided by me in the form is true to the best of my knowledge and belief. I understand that my candidature is subjin the advertisement brochure. I further declare that I am not involved in any criminal case and/or no such case is pending against me in any court of law. | ect to the conditions laid down |
| w s vm e 5 j o                                                                                                    |                                 |
| Type 7 characters as shown in Image                                                                                                    |                                 |
|                                                                                                    | Submit                          |
| Version 14.03.01                                                                                                    | (Ref. Image: - 1.5)             |

- h. Thereafter an alert about the modification of information submitted by candidate will be shown on the screen. Click on 'OK' if Candidate has verified the information to be correct and click 'Close' if candidate wants to review again and then to Submit.
- Then a note regarding candidate's successful registration showing application number will be shown on screen and Candidate may note down the given details such as Application number.
- j. Within minutes of successful submission of the Registration Form, you will receive a User ID and Password on the registered email ID to confirm registration. Ensure that you check your mailbox immediately and that it is not considered as spam mail. You will also receive the User ID and Password as an SMS on the registered mobile number. Using these credentials, you may proceed to complete your application.
- k. Thereafter a box containing Registration number along with candidate's personal details will also shown at screen.. (Ref. Image: 1.6)

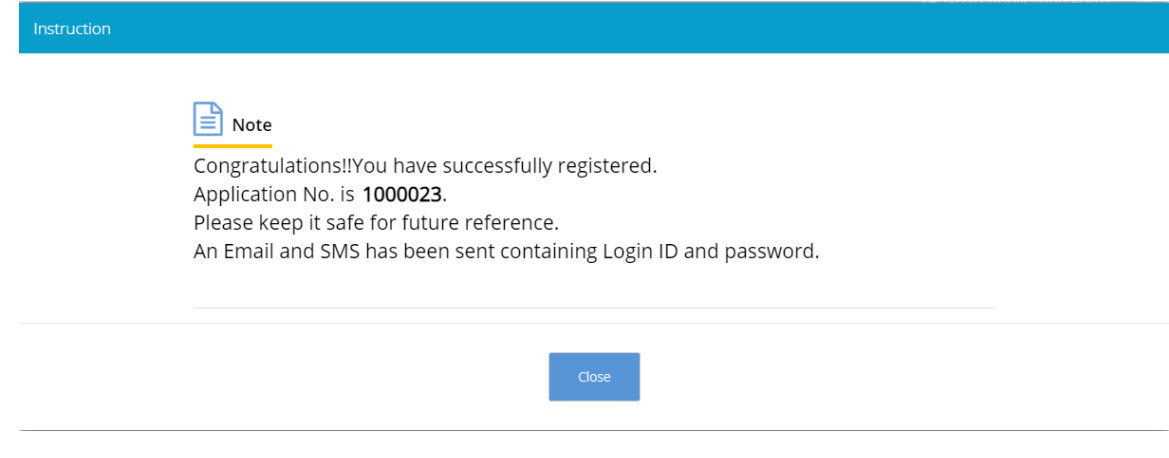

# 2. <u>How to fill Application form</u>

a) Note:- If a registered candidate want to complete the Application Form after some time of registration then candidate need to click on 'LOGOUT' button on the right side corner on screen and later when he wants to fill application form then he has to reach again to Recruitment Portal for submission of Online Application url <u>https://cdn3.digialm.com/EForms/configuredHtml/1850/74911/Index.html</u>. Then candidate has to click on the 'Already Registered? Login' button (Ref image 2.1) and fill his/her user id & password to fill application form.(Ref. Image :2.2)

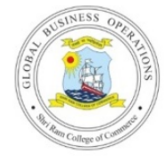

# SHRI RAM COLLEGE OF COMMERCE

#### POST GRADUATE DIPLOMA IN GLOBAL BUSINESS OPERATIONS

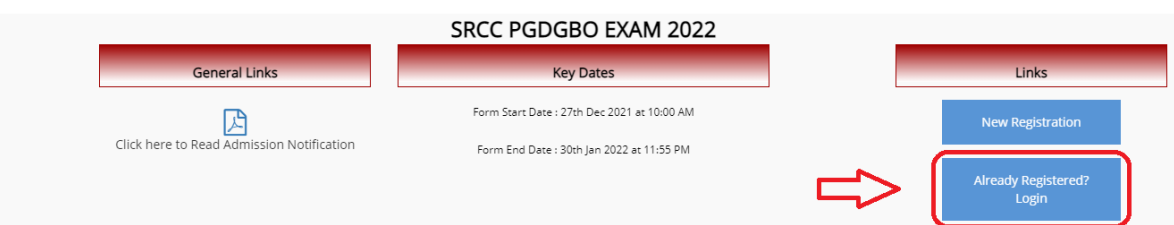

<sup>(</sup>Ref. Image: - 2.1)

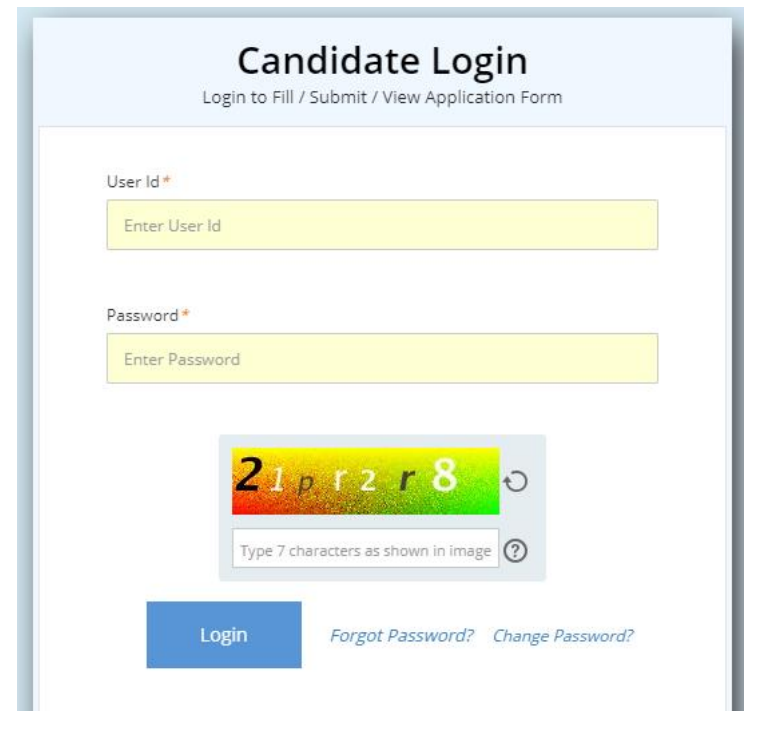

(Ref. Image: - 2.2)

b) Candidate needs to select 'Go To Application Form' button displayed on middle of the page to fill his/her application form and candidate will automatically taken to fill the application form page (Ref. Image: - 2.3)

| TUSINESS OFFICE               | SHRI RAM<br>OST GRADUATE DIP                                                                       | COLLEGE OF C                                                             | COMMERCE<br>AL BUSINESS OPE             | RATIONS         |
|-------------------------------|----------------------------------------------------------------------------------------------------|--------------------------------------------------------------------------|-----------------------------------------|-----------------|
| NOTE: Congratulations!!You ha | ave successfully registered. An email and SMS<br>future reference. Kindly click on Go to Applicati | has been sent to your registerd e-ma<br>on to fill the application form. | il and Mobile Number containing Login I | D and password. |
| Personal Details              |                                                                                                    |                                                                          |                                         |                 |
| Personal Details              | Go to Application Form                                                                             | -                                                                        |                                         |                 |
| Application No                | Name of the Applicant                                                                              | Date of birth<br>01/09/2003                                              | Gender<br>Male                          |                 |
|                               |                                                                                                    |                                                                          | (Ref                                    | . Image: - 2.3) |

- c) There are three tabs on the top of the application window :
  - i) **Personal Details** (Fill up all the required information such as Nationality, Parents Details, Address Details or any details specific to applied position as required)
  - ii) Qualification Details.
  - iii) Document Upload and Payment.

| Rono College of Conduct           | <mark>SHRI</mark><br>POST GRADUAT | RAM COLLEGE OF CO<br>E DIPLOMA IN GLOBAL |
|-----------------------------------|-----------------------------------|------------------------------------------|
| Personal Details Personal Details | Qualification Details             | Document Upload and Pay                  |

(Ref. Image: - 2.4)

#### i) **PERSONAL DETAILS**

- a. Candidate must fill the personal details (Ref. Image: -2.4)
- b. After filling personal details candidate will click on 'SAVE & NEXT' button, which direct the candidate to next page i.e. 'Qualification Details'.

#### ii) **QUALIFICATION DETAILS**

a. Candidate must fill the Qualifications Details. (Ref. Image: -2.5)

| Personal Details                                     | (December 2019) Qualification Details | Document Upload and Pay |                     |                  |  |
|------------------------------------------------------|---------------------------------------|-------------------------|---------------------|------------------|--|
| Educational Qualification                            |                                       |                         |                     |                  |  |
| Have you completed your Post Graduatic<br>O Yes O No | in?*                                  |                         |                     |                  |  |
| 10th Details                                         |                                       |                         |                     |                  |  |
| Board/University*                                    | Name of Institution*                  | Subject/Course *        | Percentage / CGPA*  | Year of Passing* |  |
|                                                      |                                       |                         | O Percentage O CGPA | [                |  |
| BOARD/UNIVERSITY                                     | NAME OF INSTITUTION                   | SUBJECT/COURSE.         |                     | YYYY             |  |
| BOARD/UNIVERSITY                                     | NAME OF INSTITUTION                   | SUBJECT/COURSE.         |                     | 1111             |  |
| BOARD/UNIVERSITY                                     | NAME OF INSTITUTION                   | SUBJECT/COURSE.         |                     | WW               |  |

(Ref. Image: -2.5)

b. After filling qualifications details candidate will click on 'SAVE & NEXT' button which directs the candidate to next page i.e. 'Document Upload and Payment '.

#### iii) Document Upload and Payment

Candidate must upload all mentioned documents in this page. (Ref. Image: -2.6)

| - By Han College of Commod | SHRI I<br>POST GRADUAT | RAM COLLEGE<br>E DIPLOMA IN G | <mark>of Co</mark><br>Lobal |
|----------------------------|------------------------|-------------------------------|-----------------------------|
| Personal Details           | Qualification Details  | 😐 Document Upload and Pay     |                             |
| Documents to be uplo       | oaded                  |                               |                             |
| Upload Photo. * Click her  | re to upload           |                               |                             |
| Upload Signature.* Click I | here to upload         |                               |                             |

(Ref. Image: - 2.6)

a. Thereafter candidate needs to agree with declarations shown on screen by clicking on each and every declaration (Ref. Image:- 2.7)

| laration by the Candidate                                                                                            |                                                                                                    |                                                                                             |
|----------------------------------------------------------------------------------------------------|----------------------------------------------------------------------------------------------------|---------------------------------------------------------------------------------------------|
| hereby, solemnly declare that information provided by m<br>n the advertisement brochure. I further declare that I am | ie in the form is true to the best of my knowledge and belief. I understan<br>not involved in any criminal case and/or no such case is pending agains | nd that my candidature is subject to the conditions laid down<br>at me in any court of law. |
|                                                                                                    | <mark>хх Ц86е W</mark> Э                                                                                                    |                                                                                             |
|                                                                                                    | Type 7 characters as shown in image 🕜                                                                                                    |                                                                                             |
|                                                                                                    |                                                                                                    | Preview Submit                                                                              |

b. Candidate has three options 'BACK' 'PREVIEW' and 'SUBMIT' at the end of this page.
 Candidates may click on BACK button to go to the previous page to recheck his/her details, on PREVIEW button to review all the information filled by him/her in his form.
 After checking the information found to be correct, candidate should click on 'SUBMIT' button.

### 3. Payment

a. After clicking on SUBMIT button, the Candidate will automatically lead to online payment page where he has to make an online payment through – credit/debit card of any bank/online banking to submit the mentioned fee on application form and finally submit the application. (Ref Image :- 3.1)

|      | Time le                                        | ft to complete transaction <b>1</b> | 3:47 mins   |     |        |
|------|------------------------------------------------|-------------------------------------|-------------|-----|--------|
| Bill | ing Information                                | HDFC BA                             | NK CREDIT C | ARD | -      |
| đ    | Amount<br>INR 1500.00                          |                                     |             |     |        |
| Ø    | Order No<br>300001172021070200<br>3101066      | Card Number                         |             |     | C VISA |
| ☆    | Merchant<br>CENTRAL REC BOARD SI DIST<br>ARMED | MM/YY                               | e cvv       | 0   |        |
| \$   | Website<br>https://qa-efmprd.tcsion.com        |                                     |             |     |        |
|      |                                                | INR 1500.00<br>Pavable Amount       | cc          |     | IТ     |
|      |                                                |                                     |             |     | Cance  |

(*Ref. Image: - 3.1*) b. After successful transaction, a payment acknowledgment slip (with unique application number, transaction ID, applicant name, category, exam fee and post applied for) will be generated. It should be downloaded by the candidate for any future communication regarding Application Form. <u>Now the candidate's online filling of Application form is complete.</u>

<sup>(</sup>Ref. Image: - 2.7)